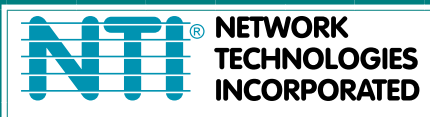

NETWORK 1275 Danner Dr Tel:330-562-7070 TECHNOLOGIES Aurora, OH 44202 Fax:330-562-1999 INCORPORATED www.networktechinc.com

**ENVIROMUX®** Series

# **PWR-RMT-RBT-C13** Remote Power Reboot Switch with IEC320 C13 Outlet Installation and Operation Manual

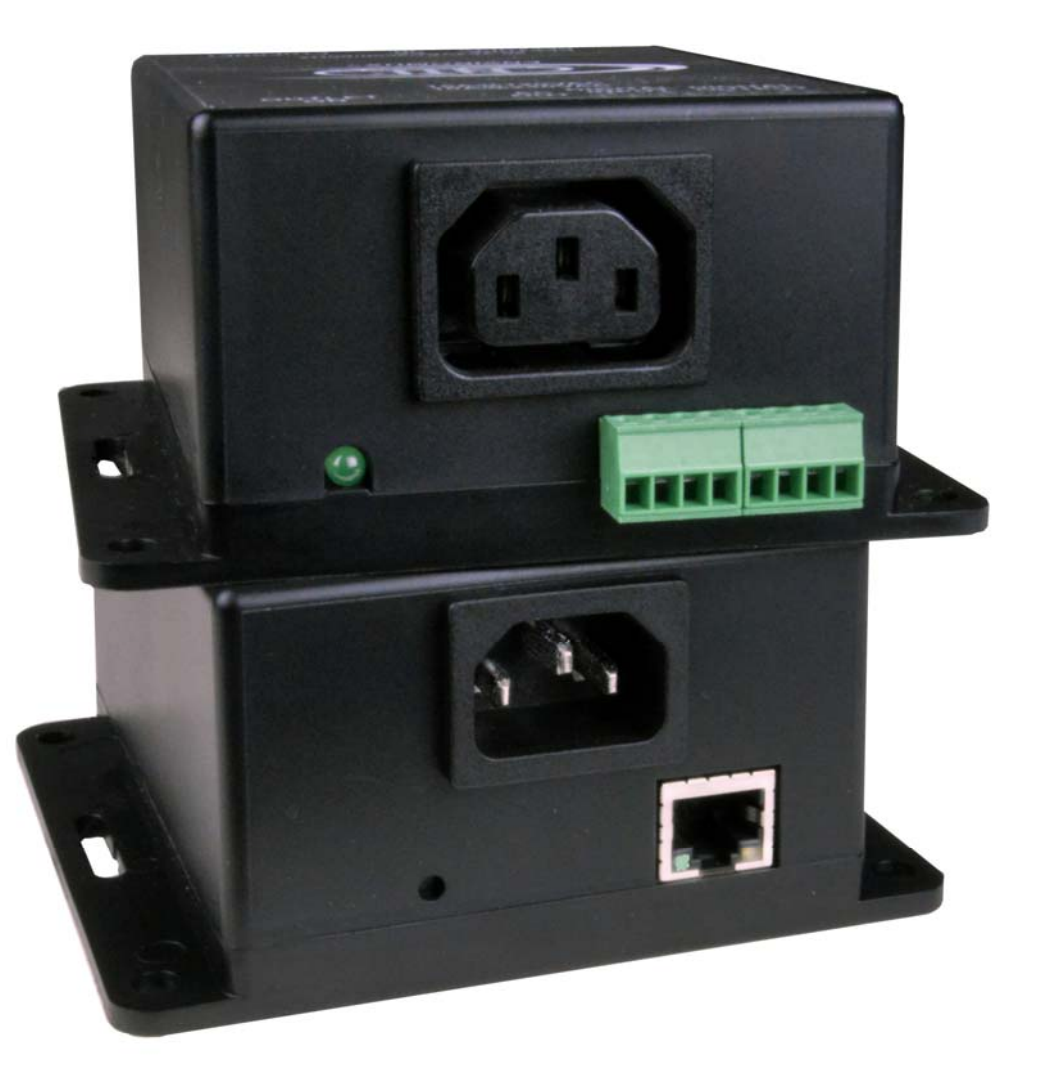

PWR-RMT-RBT-C13 (Front and Rear View)

#### TRADEMARK

ENVIROMUX and the NTI logo are registered trademarks of Network Technologies Inc in the U.S. and other countries. All other brand names and trademarks or registered trademarks are the property of their respective owners.

#### COPYRIGHT

Copyright © 2023 by Network Technologies Inc. All rights reserved. No part of this publication may be reproduced, stored in a retrieval system, or transmitted, in any form or by any means, electronic, mechanical, photocopying, recording, or otherwise, without the prior written consent of Network Technologies Inc, 1275 Danner Drive, Aurora, Ohio 44202.

#### CHANGES

The material in this guide is for information only and is subject to change without notice. Network Technologies Inc reserves the right to make changes in the product design without reservation and without notification to its users.

#### FIRMWARE VERSION

Current Firmware Version: 1.01

# TABLE OF CONTENTS

| Introduction                         | 1  |
|--------------------------------------|----|
| Supported Web Browsers               | 2  |
| Materials                            | 2  |
| Connectors and LEDs                  |    |
| Installation                         | 4  |
| DIN Clip Installation                | 6  |
| Device Discovery Tool                | 7  |
| How to Use the Device Discovery Tool | 7  |
| Operation Via Web Interface          |    |
| Log In and Enter Password            |    |
| Outputs                              |    |
| Trigger Sources                      |    |
| Administration Pages                 |    |
| Support Page                         |    |
| Logout Page                          |    |
| User Access                          |    |
| Pop-Up Messages                      | 20 |
| Firmware Upgrade                     | 23 |
| HTTP REST API                        |    |
| Technical Specifications             |    |
| CATx Cable                           |    |
| Warranty Information                 |    |
|                                      |    |

# TABLE OF FIGURES

| Figure 1- Connect power and Ethernet cables                                         | 4  |
|-------------------------------------------------------------------------------------|----|
| Figure 2- Connect AC OUT cable                                                      | 4  |
| Figure 3- Connect Digital Input sensors                                             | 5  |
| Figure 4- Connect Digital Output devices                                            | 5  |
| Figure 5- DIN clip hardware                                                         | 6  |
| Figure 6- DIN Clips Installed                                                       | 6  |
| Figure 7- Device Discovery Tool                                                     | 7  |
| Figure 8- Login prompt to access web interface                                      | 8  |
| Figure 9- Initial screen- Outputs state                                             | 9  |
| Figure 10- Outputs page with Trigger Type set to Auto                               | 10 |
| Figure 11- Output Control Settings                                                  | 11 |
| Figure 12- Set Digital Input sensors specified time period before causing a trigger | 12 |
| Figure 13- IP Device Settings                                                       | 12 |
| Figure 14- Configure Timer Settings                                                 | 13 |

| Figure 15- Status of Trigger Sources                  |      |
|-------------------------------------------------------|------|
| Figure 16- Administration Page Settings               |      |
| Figure 17- Network Settings page                      |      |
| Figure 18- Outputs page as viewed by the User         |      |
| Figure 19- Trigger Sources page as viewed by the User |      |
| Figure 20- Pop-up for switching to manual trigger     |      |
| Figure 21- Pop-up for changing trigger type           |      |
| Figure 22- Pop-up for changing Logical function       | 21   |
| Figure 23- Disable pop-ups on System Settings page    |      |
| Figure 24- Firmware Upgrade page for PWR-RMT-RBT-C    | 1323 |
| Figure 25- CATx wiring method                         |      |

# INTRODUCTION

The ENVIROMUX® Remote Power Reboot Switch is used to remotely reboot and control power (ON/OFF) to a server or other powered device over IP.

- Two operating modes for power reboot:
  - $\,\circ\,$  Manual select the outlet and turn the power on/off/cycle.
  - $\,\circ\,$  Auto scheduled, triggered, or configurable combination.
    - Scheduled set date/time/duration of power cycle.
    - o Triggered
    - o Power on/off a device when a sensor connected to the digital input changes state.
    - Reboot (power cycle) and control power (ON/OFF) to unresponsive IP devices that are connected to the PWR-RMT-RBT-C13 power outlet.
- Configure, control, and monitor the unit via the easy-to-use web interface or HTTP REST API- makes it easy to control power from anywhere in the world.
- Two digital inputs to monitor alarm contacts, environmental sensors, relays, and switch closures. • Shut down power when water or other environmental threats are detected.
- Two digital open collector outputs for control of external devices drive relays for process control, security, and environmental controls.
  - $\,\circ\,$  Digital outputs activate upon triggered event or via the user interface.
- Monitor (ping) up to two IP network devices.
   O Unresponsive IP devices can be configured to trigger the outlet of PWR-RMT-RBT-C13 to power ON/OFF/Cycle.
- Automatically configures network settings received from a connected DHCP server. • If a DHCP server is not found, the default static IP address will be used.
- O II a DHCP server is not round, the default static iP address will be used.
- Dual password protection with separate user and administrator passwords.
- Integrated mounting brackets for easy surface/wall mounting.
   Optional DIN mounting available.
- The Remote Reboot Switch is the ideal solution for many applications, such as:
- Remote reboot of any device, router, server, kiosk, etc. The device need not be network attached.
   Secure sensitive devices by keeping them powered off when not in use. This prevents hackers from detecting them at
- all times.
   Power down equipment when not needed for power savings and to save on wear and tear.
- Power up alert devices (sirens or lamps) or environmental systems (heaters, coolers, pumps, etc.)
- Cascade an unlimited number of PWR-RMT-RBT-C13 using the digital I/O screw terminals.
  - For a single user interface, use with E-MNG-SH Self-Hosted Enterprise Environment Monitoring System Management Software. (Support coming soon.)
- Flash upgradeable.
- Features coming soon:
  - o Compatibility with E-2D, E-5D, and E-16D as an IP sensor.
  - o Compatibility with E-MNG-SH Self-Hosted Enterprise Environment Monitoring System Management Software.

#### **Optional:**

For a model with DIN clips to mount in a DIN rail, order PWR-RMT-RBT-C13-D

# **SUPPORTED WEB BROWSERS**

Most modern web browsers should be supported. The following browsers have been tested:

- Microsoft Edge
- Opera 9.0 or higher
- Google Chrome 9.0.5 or higher
- Safari 1.3 for MAC
- Firefox 50 or higher

# **MATERIALS**

#### Materials supplied with this kit:

- NTI ENVIROMUX PWR-RMT-RBT-C13 Low Cost Power Reboot Switch
- 1-14 AWG 6 Foot Universal Angled Power Cord, Left Angled NEMA 5-15P to Straight IEC 320 C13
- Country-specific line cord if shipped international
- 1- 5 Foot CAT5e Ethernet Cable
- 1- DIN Clip Kit with hardware (PWR-RMT-RBT-C13-D model only)
- URL Slip with path to this manual

#### Output cables available, order based on your application:

| NTI#                | Description                                |
|---------------------|--------------------------------------------|
| PWR-CRD14-C14C13-6  | 14AWG 6 Foot IEC 320 C14 to C13 cord       |
| PWR-CRD16-C14C13-6  | 16AWG 6 Foot IEC 320 C14 to C13 cord       |
| PWR-CRD18-C14C7-6   | 18AWG 6 Foot IEC320 C14 to C7 cord         |
| PWR-CRD14-C14515R-6 | 14AWG 6 Foot IEC320 C14 to NEMA 5-15R cord |

#### Additional materials may need to be ordered;

CAT5/5e/6/6a/7 (CATx) unshielded twisted-pair cable(s) terminated with RJ45 connectors wired straight thru- pin 1 to pin 1, etc. for Ethernet connection

Contact your nearest NTI distributor or NTI directly for all of your cable needs at 800-RGB-TECH (800-742-8324) in US & Canada or 330-562-7070 (Worldwide) or at our website at http://www.networktechinc.com and we will be happy to be of assistance.

# **CONNECTORS AND LEDS**

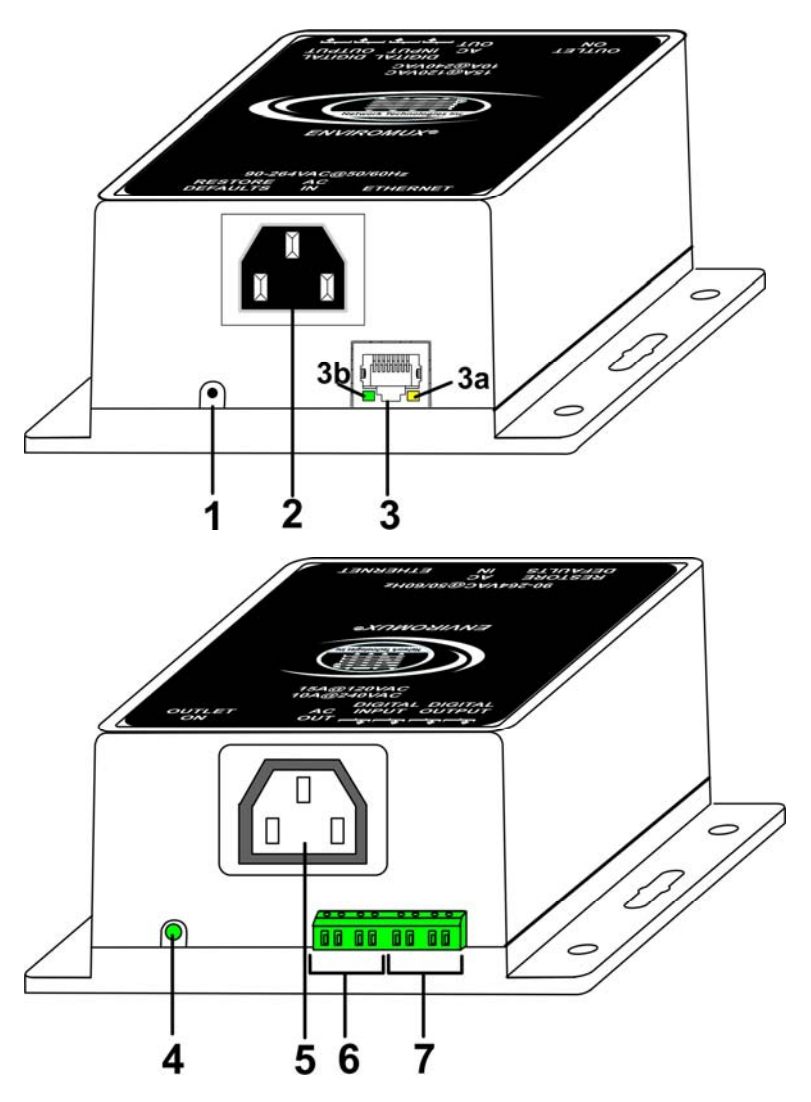

| # | LABEL            | CONNECTOR/LED             | DESCRIPTION                                                                                                    |  |  |
|---|------------------|---------------------------|----------------------------------------------------------------------------------------------------|--|--|
| 1 | RESTORE DEFAULTS | Button                    | For manually resetting the PWR-RMT-RBT-C13 to default settings-<br>press and hold for 5 seconds to activate                        |  |  |
| 2 | AC IN            | IEC 320 C14 Plug          | For connecting a line service cord                                                                                                 |  |  |
| 3 | ETHERNET         | RJ45 female               | For connection to an Ethernet for remote user control and monitoring                                                               |  |  |
|   |                  | connector                 | <ul> <li>3a-Yellow LED- illuminated when Ethernet link is present,<br/>blinking indicates activity on the Ethernet port</li> </ul> |  |  |
|   |                  |                           | <ul> <li><b>3b</b>-Green LED - indicates 100Base-T activity when illuminated,<br/>10Base-T activity when dark</li> </ul>           |  |  |
| 4 | OUTLET ON        | Green LED                 | Illuminates to indicate when the AC OUT socket is powered ON.                                                                      |  |  |
| 5 | AC OUT           | IEC 320 C13<br>Receptacle | For connecting a cord to power a device                                                                                            |  |  |
| 6 | DIGITAL IN 1-2   | Wire Terminal Block       | For connecting dry-contact sensors                                                                                                 |  |  |
| 7 | DIGITAL OUT 1-2  | Wire Terminal Block       | For connecting output devices                                                                                                    |  |  |

### **INSTALLATION**

1. Using the holes on the mounting flanges, secure the PWR-RMT-RBT-C13 in your desired location.

2. Connect one end of the power cord to the "AC IN" port in the PWR-RMT-RBT-C13, and the other end to a wall outlet. A power source that is 90-264VAC at 50/60Hz can be connected.

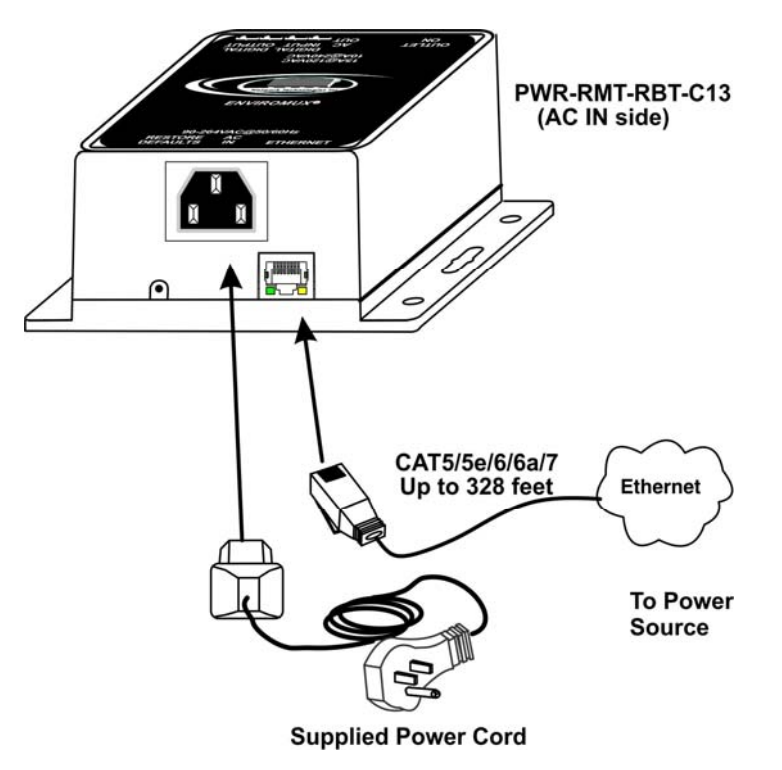

Figure 1- Connect power and Ethernet cables

3. Connect the "ETHERNET" port to your LAN with a CAT5,5e/6/6a/7 cable. This cable can be up to 328 feet in length.

4. Connect the AC OUT receptacle to a 120VAC (maximum 15A) or 240VAC (maximum 10A) device to be controlled using a suitable cable (see page 2 for cables offered by NTI).

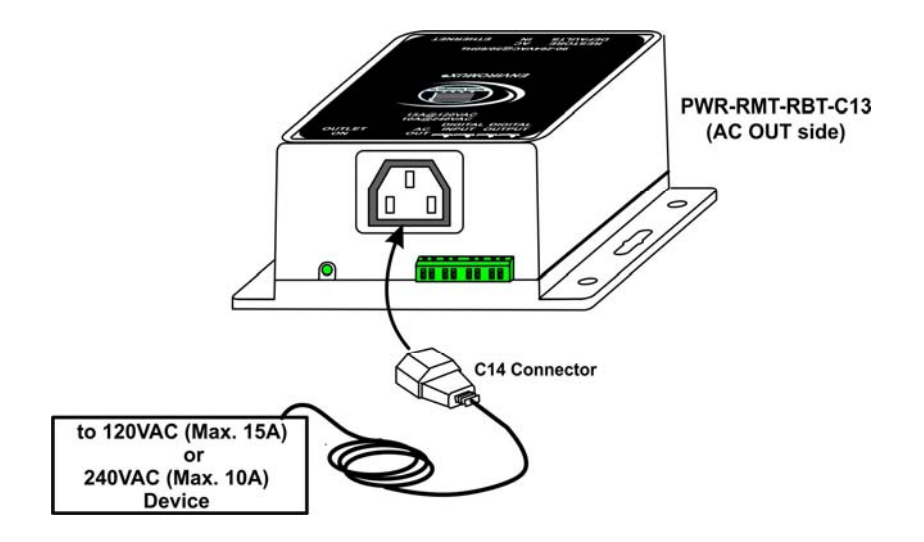

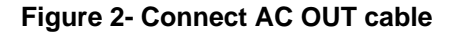

5. Connect the DIGITAL IN terminals to sensors that will act as triggers to power the PWR-RMT-RBT-C13 On and OFF. Dry contact sensors can be connected to the PWR-RMT-RBT-C13 using 26-16AWG wire. Up to 2 sensors can be connected. Two-wire switch-only type sensors can be connected to the plus (+) and ground ( $\ddagger$ ) terminals of each of 2 sets of terminals.

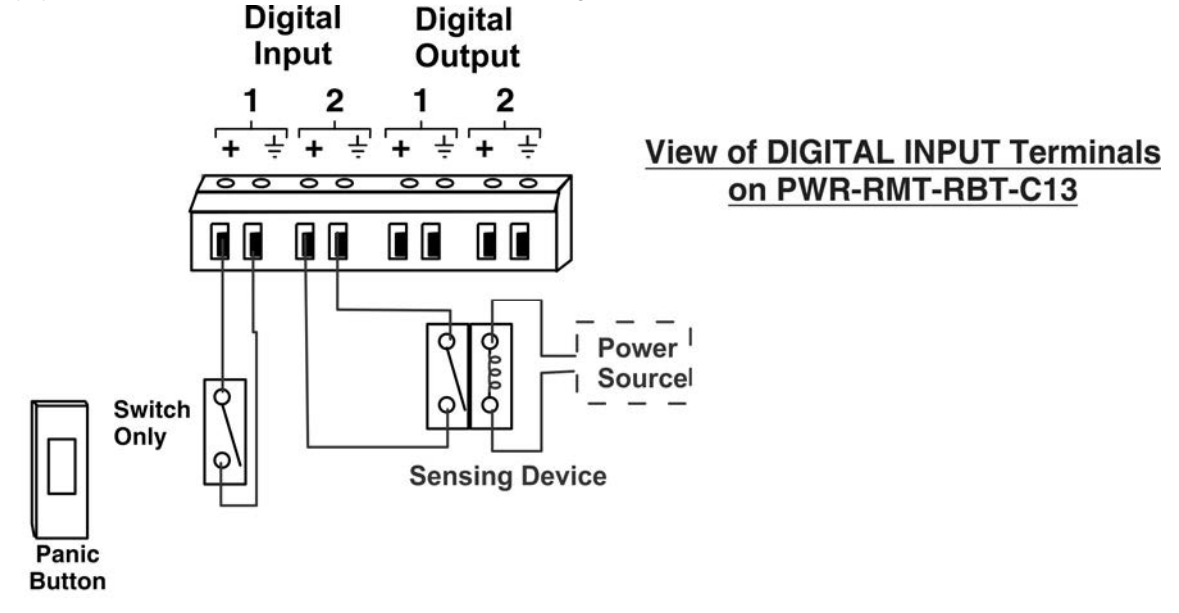

#### Figure 3- Connect Digital Input sensors

6. Connect the DIGITAL OUT terminals to devices that can be controlled by the PWR-RMT-RBT-C13 using 26 to 16AWG wire. Digital Outputs on the PWR-RMT-RBT-C13 have an open-collector design for the control of up to 2 relays, solenoids, LEDs, and other devices that operate at voltages between 0-24VDC (maximum 500mA).

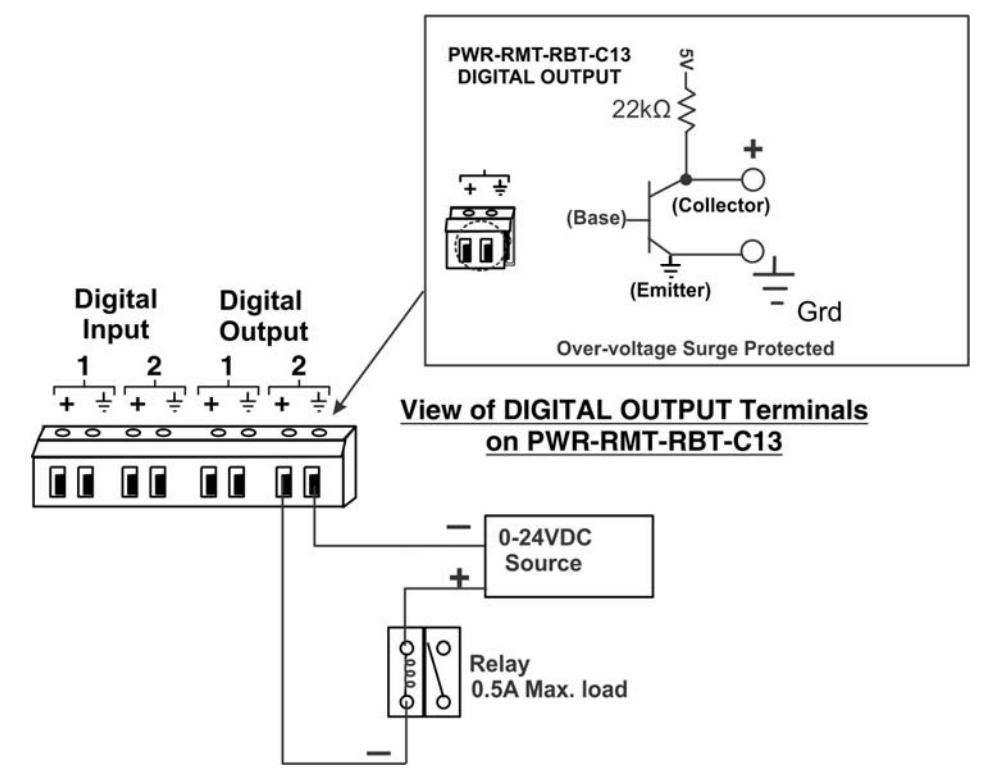

Figure 4- Connect Digital Output devices

### **DIN Clip Installation**

If you purchased the DIN clip option for your PWR-RMT-RBT-C13 (PWR-RMT-RBT-C13-D), the clips can be attached using the hardware provided. Pass the screw through the flat washer, then through a hole in the mounting flange, and screw it tightly into the threaded hole in the clip. Orient the clips so they allow you to mount the PWR-RMT-RBT-C13-D in the position your application demands.

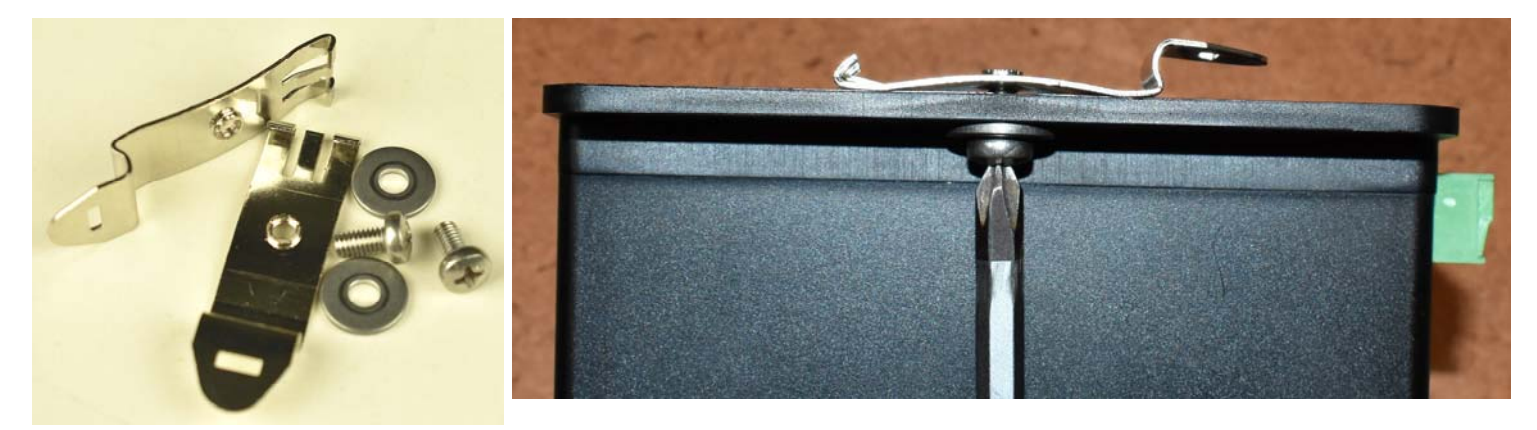

#### Figure 5- DIN clip hardware

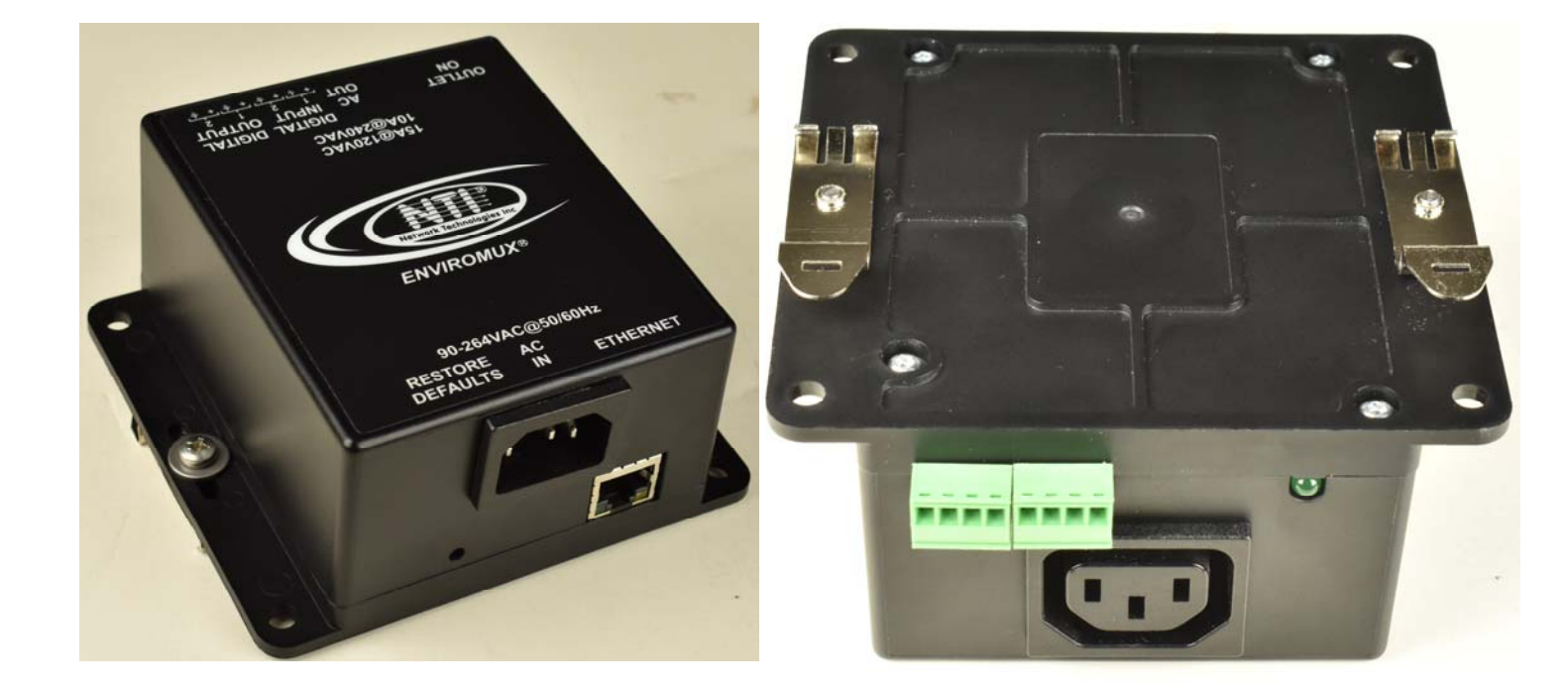

**Figure 6- DIN Clips Installed** 

### DEVICE DISCOVERY TOOL

In order to easily locate NTI Devices on a network, the NTI Device Discovery Tool may be used. The Discover Tool can be downloaded from <a href="http://www.networktechinc.com/download/d-environment-monitor-micro.html">http://www.networktechinc.com/download/d-environment-monitor-micro.html</a>, unzipped and saved to a location on your PC. To open it just double-click on the file NTIdiscover.jar

Note: The Device Discovery Tool requires the Java Runtime Environment (version 6 or later) to operate. Here is a <u>link</u> to the web page from which it can be downloaded.

Note: The computer using the Device Discovery Tool and the NTI Device must be connected to the same subnet in order for the Device Discovery Tool to work. If no devices are found, the message "No Devices Found" will be displayed.

Tip: If your Windows program asks which program to open the NTIDiscover.jar file with, select the Java program.

| 0% |  |
|----|--|
|    |  |

#### Figure 7- Device Discovery Tool

Click on the "**Detect NTI Devices**" button to start the discovery process. After a short time, the tool will display all NTI devices on your network, along with their network settings.

| 🔝 NTI Device Discover | y .               |               |               |             |        | – 🗆 X     |
|-----------------------|-------------------|---------------|---------------|-------------|--------|-----------|
| Device                | MAC Address       | IP Address    | Mask          | Gateway     |        |           |
| E-MICRO               | 00.0C:82:15:0C:9E | 192 168 3.211 | 255.255.255.0 | 192.168.3.3 | Submit | Blink LED |
| PWR-RMT-RBT-C13       | 00:0C:82:1A:FF:02 | 192.168.3.184 | 255.255.255.0 | 192.168.3.3 | Submit | Blink LED |
| PWR-RMT-RBT-C13       | 00:0C:82:1A:00:01 | 192.168.3.188 | 255.255.255.0 | 192.168.3.3 | Submit | Blink LED |
| IPDU-Sx               | 00:0C:82:08:00:77 | 192.168.3.220 | 255.255.255.0 | 192.168.3.3 | Submit | Blink LED |
| E-1WCT                | 00:0C:82:17:00:FB | 192.168.3.148 | 255.255.255.0 | 192.168.3.3 | Submit | Blink LED |
|                       |                   | Submit All    | Refresh       | Close       |        |           |

### How to Use the Device Discovery Tool

<u>To Change a Device's Settings</u>, within the row of the device whose settings you wish to change, type in a new setting (one field at a time) and click on the Submit button on that row. Update the IP Address, Mask, and Gateway as needed, one at a time. If the tool discovers more than one device, the settings for all devices can be changed in the same fashion. (The "Submit All" button is not supported by this product.)

To Refresh the list of devices, click on the Refresh button.

To change more than one field; 1. Change a field, click **Submit**, wait 30 seconds as the ENVIROMUX reboots automatically,

- 2. Click **Refresh** to update the discovered settings.
- 3. Change another field, and repeat. Click **Close** when finished.

"Blink LED" is not supported on this product.

7

# **OPERATION VIA WEB INTERFACE**

A user may monitor and configure the settings of the PWR-RMT-RBT-C13 and any sensor connected to it using the Web Interface via any web browser (see page 2 for supported web browsers). To access the Web Interface, connect the PWR-RMT-RBT-C13 to the Ethernet (page 4). Use the Device Discovery Tool (page 7) to setup the network settings. Then, to access the web interface controls, the user must log in.

Note: In order to view all of the graphics in the Web Interface, the browser's JavaScript must be enabled.

By default, the PWR-RMT-RBT-C13 is configured to dynamically assign network settings received from a DHCP server on the network it is connected to. (This can be changed to a static IP address to manually enter these settings in the Network Settings on page 16.) The PWR-RMT-RBT-C13 will search for a DHCP server to automatically assign its IP address each time the unit is powered up. If the PWR-RMT-RBT-C13 does not find a DHCP server, the address entered into the static IP address field (page 16 -default address shown below) will be used. If a DHCP server on the network has assigned the IP address, use the Device Discovery Tool to identify the IP address to enter when logging in to the PWR-RMT-RBT-C13.

Note: The computer using the Device Discovery Tool and the NTI Device must be connected to the same subnet in order for the Device Discovery Tool to work. If no devices are found, the message "No Devices Found" will be displayed.

# Log In and Enter Password

To access the web interface, type the current IP address into the address bar of the web browser. (The default IP address when DHCP is not enabled is shown below):

A log in prompt requiring a user name and password will appear:

| Please Sig   | gn In                             |
|--------------|-----------------------------------|
| http://192.1 | 68.3.188                          |
| Your connect | ction to this site is not private |
| Username:    | root                              |
| Password:    | ••••                              |
|              | Sign In Cancel                    |

#### Figure 8- Login prompt to access web interface

User Name = root Password = nti (lower case letters only) Note: If you change the root user name or password to something other than "root" and "nti" (page 30), and you forget either of these, in order to regain access to the PWR-RMT-RBT-C13, use the "Restore Defaults" button to reset the Username and Password.

Note: usernames and passwords are case sensitive

With a successful log in, the "Outputs" page with a menu at left will appear on the screen:

| NTT NETWORK<br>TECHNOLOG<br>INCORPORA | GIES<br>ATED |                    |                     |                            | <b>Unit:</b> PW | R-RMT-RBT-C13 <b>Model:</b> PWR-RMT-RBT-C13<br><b>Uptime:</b> 2 days, 20 hours, 20 mins<br><b>Current Time:</b> 8-21-2023 10:24 AM |
|---------------------------------------|--------------|--------------------|---------------------|----------------------------|-----------------|----------------------------------------------------------------------------------------------------|
| Outputs                               | Out          | puts               |                     |                            |                 |                                                                                                    |
| Trigger Sources                       | Powe         | er Qutlet          |                     |                            |                 |                                                                                                    |
| Administration                        | No.          | Name               | Status              | Trigger Type               | Logic           | Action                                                                                                    |
| System                                | 1            | Test Power Outlet  | ON                  | MANUAL                     | OR.             | Turn Off Cycle Auto Edit                                                                                                    |
| Network                               |              |                    |                     |                            |                 |                                                                                                    |
| Time                                  | Digit        | al Outputs         |                     |                            |                 |                                                                                                    |
| Support                               | No.          | Name               | Status              | Trigger Type               | Logic           | Action                                                                                                    |
| Logout                                | 1            | Test Digital Out 1 | INACTIVE            | MANUAL                     |                 | Turn On Auto Edit                                                                                                    |
|                                       | 2            | Test Digital Out 2 | ACTIVE              | MANUAL                     |                 | Turn Off Cycle Auto Edit                                                                                                    |
|                                       |              |                    |                     |                            |                 |                                                                                                    |
|                                       |              | © 2023 I           | Network Technologie | s Inc. All rights reserved |                 |                                                                                                    |

#### Figure 9- Initial screen- Outputs state

From this initial page, the administrator can use the menu to the left to manage all the functions of the PWR-RMT-RBT-C13.

| Function        | Description                                                                                                    |
|-----------------|----------------------------------------------------------------------------------------------------|
| OUTPUTS         | Monitor the output status (Power Outlet and Digital Outputs), trigger types, and logic state of the PWR-RMT-RBT-C13 |
| TRIGGER SOURCES | View and configure the Trigger Sources that can be set to control the output status                                 |
| ADMINISTRATION  | Configure all system, network and user access settings                                                              |
| SUPPORT         | Link for downloading a manual                                                                                       |
| LOGOUT          | Log the user out of the web interface                                                                               |

From this page you can click "Turn ON" to power the Power Outlet and/or Digital Outputs 1 and 2,

click "Cycle" to cycle the Power Outlet and/or Digital Outputs 1 and 2,

click "Auto" to switch to controlling the outlet using Trigger Source settings, and

click "Edit" to make edits to the output settings and selected Trigger Source settings.

If the Output Control is set to "Auto" (see Figure 11), more information including the status of the triggers that have been set will be shown as seen in Figure 10 (on the next page).

# Outputs

| Pow              | er Outlet                                  |                           |                     |               |                          |  |
|------------------|--------------------------------------------|---------------------------|---------------------|---------------|--------------------------|--|
| No.              | o. Name Status                             |                           | Trigger Type Logic  |               | Action                   |  |
| 1                | Test Power Outlet                          | ON                        | AUTO                | OR            | Turn Off Manual Edit     |  |
|                  |                                            |                           | Trigger Source      | Trigger State |                          |  |
|                  |                                            | Г                         | 3 Office 365 Mail   | FALSE         | Edit                     |  |
|                  | With Trigger Type set to                   | Auto                      | 4 E-MICRO P03       | FALSE         | Edit                     |  |
|                  | Trigger Sources and their                  | r T                       | 5 Noon Timer        | FALSE         | Edit                     |  |
| status are shown |                                            | 6 Night Daily Timer       | FALSE               | Edit          |                          |  |
| Digi             | tal Outputs                                |                           |                     |               |                          |  |
| No.              | Name                                       | Status                    | Trigger Type        | Logic         | Action                   |  |
| 1                | Test Digital Out 1                         | INACTIVE                  | AUTO                | OR            | Turn On Manual Edit      |  |
| ſ                | <b>-</b>                                   |                           | Trigger Source      | Trigger State |                          |  |
|                  | (next page) are not listed                 | ea                        | 4 E-MICRO P03       | FALSE         | Edit                     |  |
| l                | (                                          |                           | 5 Noon Timer        | FALSE         | Edit                     |  |
|                  |                                            |                           | 6 Night Daily Timer | FALSE         | Edit                     |  |
| 2                | Test Digital Out 2                         | ACTIVE                    | MANUAL              |               | Turn Off Cycle Auto Edit |  |
|                  |                                            |                           | Trigger Source      | Trigger State |                          |  |
|                  | but the Triggers are check                 | When Triggers are checked |                     |               | Edit                     |  |
|                  | "Manual", Triggers are lis                 | ited 🖌                    | 5 Noon Timer        |               | Edit                     |  |
|                  | but greyed out because t<br>are not active | hey                       | 6 Night Daily Timer |               | Edit                     |  |

(See Output Control Settings on next page)

Figure 10- Outputs page with Trigger Type set to Auto

# Outputs

### **Output Control Settings**

| Name                  | AC Power Outlet<br>Output Name                  |                                                                                                    |                                |             |  |  |
|-----------------------|-------------------------------------------------|----------------------------------------------------------------------------------------------------|--------------------------------|-------------|--|--|
| Default State         | Off ○ On<br>Select default state of the o       | utput (Output is <b>ON</b> when lo                                                                   | ogic is <b>True</b> in Auto)   |             |  |  |
| Output Control        | O Manual O Auto<br>Select to either manually co | O Manual  Auto Select to either manually control the output or automatically based on trigger inputs |                                |             |  |  |
| Cycle Duration        | 30<br>Specify output power cycle                | 30<br>Specify output power cycle length in secs (1-255)                                              |                                |             |  |  |
| Auto Trigger Settings |                                                 |                                                                                                    |                                |             |  |  |
| E-5D DEL E07 DO1      | Add to trigger input source                     | Invert input trigger state                                                                           | True when input closed         | <u>Edit</u> |  |  |
| E-5D DEL E07 DO2      | Add to trigger input source                     | Invert input trigger state                                                                           | True when input <b>closed</b>  | Edit        |  |  |
| E-MICRO P02           | Add to trigger input source                     | □<br>Invert input trigger state                                                                      | True when no response          | Edit        |  |  |
| Office365             | Add to trigger input source                     | □<br>Invert input trigger state                                                                      | True when <b>no response</b>   | <u>Edit</u> |  |  |
| Weekend Timer         | Add to trigger input source                     | Invert input trigger state                                                                           | True when timer <b>running</b> | Edit        |  |  |
| Daily Timer           | Add to trigger input source                     | Invert input trigger state                                                                           | True when timer <b>running</b> | Edit        |  |  |
| Logical function      | OR  V Logical function to be applie             | ed to trigger list above                                                                             |                                |             |  |  |

Save

### Figure 11- Output Control Settings

| Output Control Settings   | Description                                                                                                    |
|---------------------------|----------------------------------------------------------------------------------------------------|
| Name                      | Enter the name you would like to be applied to the output                                                                                                    |
| Output Control            | Choose whether you want the output to be controlled manually, or automatically by configured trigger sources                                                       |
| Default State             | Choose if the power up state of the PWR-RMT-RBT-C13 should be with the output powered ON or OFF                                                                    |
| Cycle Duration            | Specify the output power cycle length in seconds; range is 1-255; This is the period of time before the power outlet will be live when the outlet state is cycled. |
| Digital Input (#1 and #2) | Place checkmark if Digital Input state is desired to be a trigger source                                                                                           |
|                           | Add a checkmark to "Invert input trigger state" to change the trigger state:                                                                                       |
|                           | No checkmark = Input will trigger when contacts are closed/low                                                                                                    |
|                           | With checkmark = Input will trigger when contacts are open/high                                                                                                    |
| IP Device (#1 and #2)     | Place checkmark if the IP Device state is desired to be a trigger source                                                                                           |
|                           | Add a checkmark to "Invert input trigger state" to change the trigger state:                                                                                       |
|                           | No checkmark = IP Device will trigger when the device is not responding to a ping                                                                                  |
|                           | With checkmark = IP Device will trigger when the device is responding to a ping                                                                                    |
| Timer (#1 and #2)         | Place checkmark if the configured timer is desired to be a trigger source                                                                                          |
|                           | Add a checkmark to "Invert input trigger state" to change the trigger state:                                                                                       |
|                           | No checkmark = A timer will trigger when a timer is scheduled to run                                                                                               |
|                           | With checkmark = A timer will trigger when there is no timer running                                                                                               |
| Logical Function          | Set the logical function to OR or AND                                                                                                    |
|                           | OR = if <b>any</b> triggers are in a TRUE state, the output will be ON/ ACTIVE, otherwise it will be OFF/ INACTIVE                                                 |
|                           | AND = if <b>all</b> triggers are in a TRUE state, the output will be ON/ ACTIVE, otherwise it will be OFF/<br>INACTIVE                                             |

**IP Device Settings** 

Digital Input sensors need to be in a new state for a specified amount of time before a trigger can occur. Click "Edit" to open Sensor Settings page.

| escription        | E-5D DEL E07 DO1                                                                 |
|-------------------|----------------------------------------------------------------------------------|
|                   | The description name for this sensor                                             |
| tate Change Delay | 100 ms                                                                           |
|                   | Specify how long input has to be stable before change is registered (min. 25 ms) |

#### Figure 12- Set Digital Input sensors specified time period before causing a trigger

You can enter a custom description for the sensor connected to Digital In #1 and #2. You can also enter how long a state change in the sensor must be stable, in milliseconds, before the sensor state will trigger the output. After making any changes, click "Save".

An IP device can be configured to be pinged by the PWR-RMT-RBT-C13. Click "Edit" to open the IP Device Settings page. After making any changes, click "Save".

| Description         | E-MICRO P02<br>The name for this IP of                | levice                                                                          |                  |    |
|---------------------|-------------------------------------------------------|---------------------------------------------------------------------------------|------------------|----|
| Enable              | Cinable                                               |                                                                                 |                  |    |
| IP Address          | 192.168.3.105<br>The IP address of the                | device                                                                          |                  |    |
| Ping Period         | 120<br>The frequency at whic                          | (sec)<br>h to ping the device(min. 1)                                           |                  |    |
| Timeout             | 5<br>Duration, in seconds,                            | (sec)<br>to wait for a response to a ping(min. 1)                               |                  |    |
| Retries             | 3<br>The number of tries b                            | efore device is considered Unresponsive                                         |                  |    |
| Unresponsive Action | Latching Trigger V<br>Select what signal to p         | provide to Output                                                               | Latching Trigger | rc |
| Cycle Duration      | 60<br>Select the duration of                          | (sec)<br>cycle signal                                                           | Cycling Trigger  |    |
| Re-Ping Wait Time   | 60<br>Select how long to wa                           | (sec)<br>it before starting PING sequence again afte                            | er cycle         |    |
| Cycle Count         | 0<br>Select how many time<br>(setting to 0 will try u | es to cycle trigger before disabling PING<br>ntil response to PING is received) |                  |    |

Save

#### Figure 13- IP Device Settings

| IP Device Settings | Description                                                                          |
|--------------------|--------------------------------------------------------------------------------------|
| Description        | Enter the name you would like to be applied to the IP device                         |
| Enable             | Apply a checkmark if this IP device is to be enabled to effect the outputs           |
| IP Address         | Enter either the IP address or the URL of the IP device                              |
| Ping Period        | Enter the amount of time in seconds between pings to the IP address                  |
| Timeout            | Enter the time period in seconds to wait for a response to a ping (range is 1 - 255) |

| IP Device Settings<br>(continued) | Description                                                                                                    |
|-----------------------------------|----------------------------------------------------------------------------------------------------|
| Retries                           | Enter the number of times an IP address should be pinged before it is considered unresponsive                                                                                                  |
| Unresponsive Action               | Choose whether the Trigger will be Latching (continuous) or Cycling (active for the configured cycle duration)                                                                                 |
|                                   | A Latching trigger will remain triggered until IP device state changes. Note: Triggered state(response or no response) is determined in output settings.                                       |
|                                   | A Cycling Trigger only triggers for the specified duration and returns to normal                                                                                                    |
|                                   | Note: Selecting Cycling Trigger may not actually trigger the Output Relay if the Output Relay Logical function is set to "AND". See Figure 11: Output Control Settings.                        |
| Cycle Duration                    | Length of time in seconds the a trigger cycle will be in effect (applies only to Cycling Trigger)                                                                                              |
| Re-Ping Wait time                 | Length of time in seconds to wait before repeating the ping sequence after a trigger cycle (applies only to Cycling Trigger)                                                                   |
| Cycle Count                       | Select how many times to cycle a trigger before automatically disabling the Ping. (A setting of 0 will cycle the ping until a response it finally received.) (applies only to Cycling Trigger) |

Two timers can be configured to trigger when the outputs will be turned ON/OFF or be rendered ACTIVE/INACTIVE. Click "Edit" to open Configure Timer page.

### **Configure Timer**

| Timer Settings         |                                                    |              |              |                |                |               |             |                            |
|------------------------|----------------------------------------------------|--------------|--------------|----------------|----------------|---------------|-------------|----------------------------|
| Name                   | Weekend Timer                                      |              |              |                |                |               |             |                            |
|                        | Timer                                              | name         |              |                |                |               |             |                            |
| Trigger Start Schedule | Once                                               | Sunday       | □<br>Monday  | □<br>Tuesday   | U<br>Wednesday | □<br>Thursday | □<br>Friday | <mark>✓</mark><br>Saturday |
| Trigger Start Date     | 6-30-2                                             | 2023         |              |                |                |               |             |                            |
|                        | Enter trigger start date in system selected format |              |              |                |                |               |             |                            |
| Trigger Start Time     | 12:00                                              | 6            |              | AM 🗸           |                |               |             |                            |
|                        | Enter t                                            | rigger start | time in hh:  | mm format      |                |               |             |                            |
| Trigger Stop Schedule  | None                                               | ✓<br>Sunday  | ✓<br>Monday  | □<br>Tuesday   | □<br>Wednesday | □<br>Thursday | □<br>Friday | <mark>⊘</mark><br>Saturday |
| Trigger Stop Date      | 6-30-2                                             | 2023         |              |                |                |               |             |                            |
|                        | Enter t                                            | rigger stop  | date in syst | tem selected I | format         |               |             |                            |
| Trigger Stop Time      | 11:59                                              |              |              | PM V           |                |               |             |                            |
|                        | Enter t                                            | rigger stop  | time in hh:  | mm format      |                |               |             |                            |

Save

### Figure 14- Configure Timer Settings

| Configure Timer        | Description                                                                                                    |
|------------------------|----------------------------------------------------------------------------------------------------|
| Name                   | Enter a name for the timer                                                                                                    |
| Trigger Start Schedule | Select which days of the week the timer will be in effect.                                                                                  |
|                        | When "Once" is selected, the days of the week in the <b>Trigger Stop Schedule</b> are disabled and the <b>Trigger Start Date</b> is enabled |
| Trigger Start Date     | Enter the start date (in the system-selected format)- only active when "Once" is checked in the <b>Trigger Start Schedule</b>               |
| Trigger Start time     | Enter the time of the day in hh:mm format for the trigger to be effective, select AM or PM                                                  |
| Trigger Stop Schedule  | Enter the days of the week the timer should not be in effect                                                                                |
|                        | When "None" is checked, Trigger Stop Date and Trigger Stop Time are disabled.                                                               |
|                        | Note: "None" is only available if the Trigger Start Schedule has "Once" selected.                                                           |
| Trigger Stop Date      | Enter the date the trigger should stop altogether                                                                                           |
| Trigger Stop Time      | Enter the time of day in hh:mm format that the trigger should stop                                                                          |

After making changes, be sure to click "Save".

# **Trigger Sources**

On this page you can see the status of each trigger, and if you click "Edit" you will have access to Sensor Settings (Figure 12), IP Device Settings (Figure 13) and Timer Settings (Figure 14).

#### **Trigger Sources**

| Digital Inputs |                  |               |        |  |
|----------------|------------------|---------------|--------|--|
| No.            | Name             | Status        | Action |  |
| 1              | Digital Input #1 | OPEN          | Edit   |  |
| 2              | Digital Input #2 | OPEN          | Edit   |  |
| IP D           | evice Triggers   |               |        |  |
| No.            | Name             | Status        | Action |  |
| 1              | IP Device #1     | DISABLED      | Edit   |  |
| 2              | IP Device #2     | DISABLED      | Edit   |  |
| Time           | e Triggers       |               |        |  |
| No.            | Name             | Status        | Action |  |
| 1              | Timer #1         | NOT TRIGGERED | Edit   |  |
| 2              | Timer #2         | TRIGGERED     | Edit   |  |

Figure 15- Status of Trigger Sources

# **Administration Pages**

| ochur Humberr          | E003                                                                            |                                                         |
|------------------------|---------------------------------------------------------------------------------|---------------------------------------------------------|
| MAC Address:           | 00:0C:82:1A:FF:03                                                               |                                                         |
| Firmware Version:      | 1.01                                                                            |                                                         |
| Web Page Version:      | 1.01                                                                            |                                                         |
| Unit Name              | PWR-RMT-RBT-C13 E03<br>Name assigned to this unit                               |                                                         |
| Disable Warning Pop-up | Disable warning pop-up messages.<br>NOTE: Error pop-up will still be displayed. | See page 20 for further<br>explanation of this feature. |
| dmin Settings          |                                                                                 |                                                         |
| Username               | root<br>The admin username to login to the device                               | Default Username: root<br>Default Password: nti         |
| Password               | ••••••<br>The admin password to login to the device                             | (all lower case characters)                             |
| Confirm                | ••••••<br>Confirm the entered password                                          |                                                         |
| ser Settings           |                                                                                 |                                                         |
| Enable Operator        | ☑<br>Enable operator user                                                       |                                                         |
| Username               | user<br>The operator username to login to the device                            |                                                         |
| Password               | ••••••<br>The operator password to login to the device                          |                                                         |
| Confirm                | ••••••<br>Confirm the entered password                                          |                                                         |
|                        |                                                                                 |                                                         |

#### Figure 16- Administration Page Settings

The System Settings section includes the serial number, MAC address, firmware version, web page version, unit name that the user assigns, and a check box to disable the pop-up warning messages (enabled by default- see page 20).

In the Admin and User Settings you can enter names and passwords. If you ever forget the Admin password, you will need to press the "**RESTORE DEFAULTS**" button on the PWR-RMT-RBT-C13 for 5 seconds and login with the **default username (root)** and password (nti)

At the bottom of this page are the "**Save**" button (be sure to press this after you enter new usernames and passwords!), "**Restore Default Configuration**" (an easy quick way to clear all user settings and start over), and "**Reboot**" button to use to make a fresh start of the PWR-RMT-RBT-C13.

Under Administration you will find the Network Settings page.

# **Network Settings**

| Enable DHCP     | Method of acquiring IP settings                                |
|-----------------|----------------------------------------------------------------|
| IP Address      | 192.168.3.86       Statically assigned IPv4 address            |
| Subnet Mask     | 255.255.255.0<br>Statically assigned IPv4 subnet mask          |
| Default Gateway | 192.168.3.3<br>Statically assigned IPv4 default gateway        |
| Preferred DNS   | 166.102.165.13<br>Statically assigned preferred name server    |
| Alternate DNS   | 166.102.165.12       Statically assigned alternate name server |

Save

#### Figure 17- Network Settings page

| Network Settings | Description                                                                                                    |
|------------------|----------------------------------------------------------------------------------------------------|
| Enable DHCP      | Place a checkmark to allow a DHCP server to assign the IP address and other network settings, otherwise static network settings will be as assigned below manually. |
| IP Address       | If DHCP is not enabled, this will be the IP address of the PWR-RMT-RBT-C13                                                                                          |
| Subnet Mask      | Enter a valid subnet mask for static network settings                                                                                                    |
| Default Gateway  | Enter a valid default gateway for static network settings                                                                                                    |
| Preferred DNS    | Enter a valid DNS server                                                                                                    |
| Alternate DNS    | Enter a valid alternate DNS server                                                                                                    |

Click "Save" after any changes are made.

Under Administration you will find the Time Settings page.

# Time Settings

|               | Frequency, in minutes, at which to query NTP server (5-1440) | (GM1+03:30) Ienran                                                           | •   |
|---------------|--------------------------------------------------------------|------------------------------------------------------------------------------|-----|
| NTP Frequency | 60                                                           | (GMT+02:00) Atnens, Istanbul, Minsk<br>(GMT+03:00) Moscow                    |     |
| NTP server    | nti1.pool.ntp.org<br>Address of the NTP server               | (GMT) Greenwich Mean Time<br>(GMT+01:00) Paris                               |     |
| Time Format   | AM/PM  Select Time Format                                    | (GMT-03:00) Greenland<br>(GMT-02:00) Mid-Atlantic<br>(GMT-01:00) Azores      |     |
| Date Format   | MM-DD-YYYY  Select Date Format                               | (GMT-05:00) Indiana<br>(GMT-04:00) Atlantic Time<br>(GMT-03:30) Newfoundland |     |
| Enable DST    | Automatically adjust clock for daylight saving changes       | (GMT-07:00) Arizona<br>(GMT-06:00) Central Time<br>(GMT-05:00) Eastern Time  |     |
| Time Zone     | (GMT-05:00) Eastern Time<br>✓ Select Time Zone               | (GM1-09:00) Alaska<br>(GMT-08:00) Pacific Time<br>(GMT-07:00) Mountain Time  |     |
| Time Settings |                                                              | (GMT-10:00) Midway Island, Samoa<br>(GMT-10:00) Hawaii                       | - 1 |

(GMT-05:00) Eastern Time

(GMT-12:00) International DateLineWest

~

Save

| IP Device Settings | Description                                                                         |
|--------------------|-------------------------------------------------------------------------------------|
| Time Zone          | Enter the time zone according to your geographical location                         |
| Enable DST         | Enable DST to automatically adjust the clock for daylight savings changes           |
| Date Format        | Chose the format that the time should be displayed in                               |
| Time Format        | Select whether the time should be shown in AM/PM or 24 Hour                         |
| NTP Server         | Apply the IP address or URL of your preferred NTI server                            |
| NTP Frequency      | Enter the frequency, in minutes, at which to query the NTP server (range is 5-1440) |

Note: This rebooter always needs to have a valid NTP server. If not, Timer functionality will not work as expected.

# **Support Page**

The Support Page provides a link for downloading a copy of the current product manual.

# Support

Logout

Logout

Manual

# Logout Page

Click "Logout" to completely logout of the PWR-RMT-RBT-C13.

Note: If you quickly decide you want to log back in,

be sure to change the URL to just the IP address of the

*PWR-RMT-RBT-C13.* When you logout, you will be at *<IP* address*>/logout.html*, and from that URL you will not be able to log back in.

| N Enterprise Environment Mc 📯 🔇 192.168.3.188/logout.htm 🗙 🚺 Digital Input Output Expan |                                                                                                    |     |
|-----------------------------------------------------------------------------------------|----------------------------------------------------------------------------------------------------|-----|
| < > C == VPN 🖶 192.168.3.188/logout.htm                                                 |                                                                                                    |     |
| □ Bookmarks Bar (Fire N NTI Network Techn V VPI N tet-server-NTI Software 2 unit o      | Please Sign In http://192.168.3.188 Your connection to this site is not private Username: Password: | Fir |
| Remove the "/logout.html" and try again.                                                | Sign In Cancel                                                                                      |     |

# **User Access**

The "User" access is very limited, as compared to the "Administrator" access. The "User" can view the status of Ouputs and Trigger Sources, but cannot change any device settings The "User" can still change the state of the device and change between manual and auto Trigger Type.

# Outputs

| Pow  | er Outlet        |          |                    |               |                              |  |
|------|------------------|----------|--------------------|---------------|------------------------------|--|
| No.  | Name             | Status   | Trigger Type       | Logic         | Action                       |  |
| 1    | Power Outlet     | OFF      | AUTO               | OR            | <u>Turn On</u> <u>Manual</u> |  |
|      |                  |          | Trigger Source     | Trigger State |                              |  |
|      |                  |          | 1 Digital Input #1 | FALSE         |                              |  |
| Digi | tal Outputs      |          |                    |               |                              |  |
| No.  | Name             | Status   | Trigger Type       | Logic         | Action                       |  |
| 1    | Digital Output 1 | INACTIVE | MANUAL             |               | Turn On Auto                 |  |
| 2    | Digital Output 2 | INACTIVE | MANUAL             |               | Turn On Auto                 |  |

Figure 18- Outputs page as viewed by the User

### **Trigger Sources**

| Digit | al Inputs        |               |        |
|-------|------------------|---------------|--------|
| No.   | Name             | Status        | Action |
| 1     | Digital Input #1 | OPEN          |        |
| 2     | Digital Input #2 | OPEN          |        |
| IP T  | rigger           |               |        |
| No.   | Name             | Status        | Action |
| 1     | IP Device        | RESPONDING    |        |
| Time  | : Triggers       |               |        |
| No.   | Name             | Status        | Action |
| 1     | Timer #1         | NOT TRIGGERED |        |
| 2     | Timer #2         | NOT TRIGGERED |        |

#### Figure 19- Trigger Sources page as viewed by the User

# **Pop-Up Messages**

Under Administration Pages, System Settings, you have the option to disable pop-up messages. These messages will remind you of the consequences of certain actions you might take in the course of controlling the behavior of the Rebooter.

If you are on the Outputs page, and the Trigger Type is set to "Auto", if you click "**Manual**" to manually change the state, a popup message will appear for you to acknowledge or cancel the action.

#### Outputs

| 0. | Name                            | Status                        | Trigger Type          | Logic        | Action  |                             |
|----|---------------------------------|-------------------------------|-----------------------|--------------|---------|-----------------------------|
|    | Test Power Outlet               | OFF                           | AUTO                  | OR           | Turn On | Manual Edit                 |
|    |                                 |                               | Trigger Source        | Trigger Stat | te      |                             |
|    |                                 |                               | 3 Office 365 Mail     | FALSE        | Edit    |                             |
|    |                                 |                               | 4 E-MICRO P03         | FALSE        | Edit    | If you click "Manual", this |
|    |                                 |                               | 5 Noon Timer          | TRUE         | Edit    | message will pop up.        |
|    |                                 |                               | 6 Night Daily Timer   | FALSE        | Edit    |                             |
|    |                                 |                               |                       |              |         |                             |
|    | 192.168.3                       | 3.84 says                     |                       |              |         | E C                         |
|    | <b>192.168.3</b><br>Requested a | 3.84 says                     | able AUTO. Click OK t | o continue   |         | C<br>E                      |
|    | <b>192.168.3</b><br>Requested a | 3.84 says<br>action will disa | able AUTO. Click OK t | o continue   | 4       |                             |
|    | <b>192.168.3</b><br>Requested a | 3.84 says<br>action will disa | able AUTO. Click OK t | o continue   |         | C<br>P                      |

Figure 20- Pop-up for switching to manual trigger

If you are in Device Settings, and you change the Unresponsive Action from "Latching Trigger" to "Cycling Trigger", a pop-up message will warn you that the output logic setting (OR or AND) may mask the cycling operation of the output.

| Description         | E-MICRO P02<br>The name for this IP device                                                                                 |                                   |
|---------------------|----------------------------------------------------------------------------------------------------|-----------------------------------|
| Enable              | Z Enable                                                                                                    |                                   |
| IP Address          | 192.168.3.105<br>The IP address of the device                                                                              |                                   |
| Ping Period         | 120 (sec)<br>The frequency at which to ping the device(min. 1)                                                             |                                   |
| Timeout             | 5 (sec)<br>Duration, in seconds, to wait for a response to a ping(min. 1)                                                  |                                   |
| Retries             | 3<br>The number of tries before device is considered Unresponsive                                                          |                                   |
| Unresponsive Action | Latching Trigger  Select what signal to provide to Output                                                                  | If you change this to Cycling     |
| Cycle Duration      | 60 (sec)<br>Select the duration of cycle signal                                                                            | Trigger, this message will pop up |
| Re-Ping Wait Time   | 60 (sec)<br>Select how long to wait before starting PING sequence again after cycle                                        |                                   |
| Cycle Count         | 0                                                                                                    |                                   |
|                     | Select how many times to cycle trigger before disabling PING<br>(setting to 0 will try until response to PING is received) |                                   |

#### **IP Device Settings**

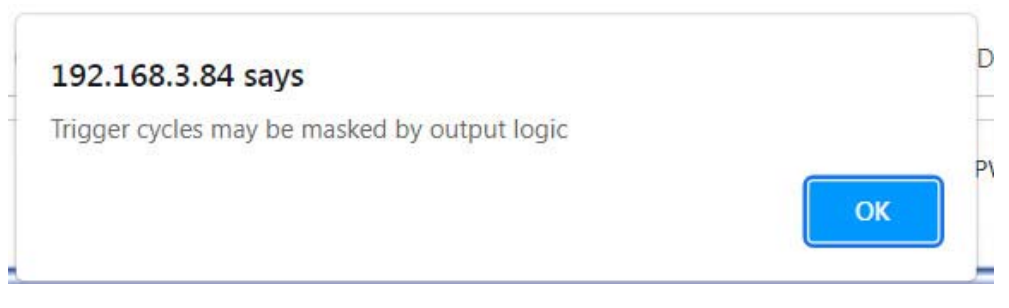

Figure 21- Pop-up for changing trigger type

When in Output Control Settings, if you change the **Logical Function** of the IP Device Auto Trigger Settings from "**OR**" to "**AND**", a pop-up message will warn you that the trigger cycle behavior may be masked by the output logic setting.

#### **Output Control Settings**

| Name                  | AC Power Outlet<br>Output Name                             |                                   |                                |                                        |
|-----------------------|------------------------------------------------------------|-----------------------------------|--------------------------------|----------------------------------------|
| Default State         | Off ○ On<br>Select default state of the o                  | utput (Output is <b>ON</b> when h | ogic is <b>True</b> in Auto)   |                                        |
| Output Control        | O Manual      Auto     Select to either manually co        | ntrol the output or automat       | ically based on trigger inputs |                                        |
| Cycle Duration        | 30<br>Specify output power cycle                           | length in secs (1-255)            |                                |                                        |
| Auto Trigger Settings |                                                            |                                   |                                |                                        |
| E-5D DEL E07 DO1      | ✓<br>Add to trigger input source                           | D<br>Invert input trigger state   | True when input closed         | Edit                                   |
| E-5D DEL E07 DO2      | Add to trigger input source                                | □<br>Invert input trigger state   | True when input <b>closed</b>  | Edit                                   |
| E-MICRO P02           | Add to trigger input source                                | Invert input trigger state        | True when <b>no response</b>   | Edit                                   |
| Office365             | ✓<br>Add to trigger input source                           | Invert input trigger state        | True when <b>no response</b>   | Edit                                   |
| Weekend Timer         | Add to trigger input source                                | Invert input trigger state        | True when timer <b>running</b> | Edit                                   |
| Daily Timer           | Add to trigger input source                                | Invert input trigger state        | True when timer <b>running</b> | Edit                                   |
| Logical function      | OR V<br>Logical function to be applie                      | ed to trigger list above          | If you change<br>AND, this me  | e this from OR to<br>ssage will pop up |
|                       | <b>192.168.3.84 says</b><br>IP device trigger cycles may b | be masked by output               | : logic                        |                                        |

Figure 22- Pop-up for changing Logical function

OK

These pop-up messages can be disabled by clicking the box under Administration Pages, System Settings,

### System Settings

| Serial Number:         | E003                                                                      |                                   |  |
|------------------------|---------------------------------------------------------------------------|-----------------------------------|--|
| MAC Address:           | 00:0C:82:1A:FF:03                                                         |                                   |  |
| Firmware Version:      | 1.01                                                                      |                                   |  |
| Web Page Version:      | 1.01                                                                      |                                   |  |
| Unit Name              | PWR-RMT-RBT-C13 E03<br>Name assigned to this unit                         | Place a checkmark here to disable |  |
| Disable Warning Pop-up | Disable warning pop-up messages.<br>NOTE: Error pop-up will still be disp | the pop-up warning messages.      |  |

Figure 23- Disable pop-ups on System Settings page

# FIRMWARE UPGRADE

The PWR-RMT-RBT-C13 may, at times, have changes made to its firmware. These changes can easily be applied after installation.

There are two files that make up the PWR-RMT-RBT-C13 programming, a Firmware file, and a Webpage file. The release notes that accompany the files when you download them from our **webpage** will describe what has changed. You should always upload both the new Firmware AND Webpage files.

#### Note: In case of firmware upload failures, re-try loading again.

To bring up the software upgrade page, enter the following in the URL bar:

| <ip< th=""><th>of</th><th>Rebooter&gt;</th><th>/rbt</th><th>-imageupload</th><th>l and pre</th><th>ess Enter.</th></ip<> | of | Rebooter> | /rbt | -imageupload | l and pre | ess Enter. |
|----------------------------------------------------------------------------------------------------|----|-----------|------|--------------|-----------|------------|
|----------------------------------------------------------------------------------------------------|----|-----------|------|--------------|-----------|------------|

| < > C ==                           | 192.168.3.187/rbt-imageupload |
|------------------------------------|-------------------------------|
|                                    |                               |
| Network Tech                       | nologies Inc, PWR-RMT-RBT     |
| Update the firmw<br>Firmware or We | are or webpage.<br>bpage      |
| Choose File No 1                   | file chosen Upload            |

Figure 24- Firmware Upgrade page for PWR-RMT-RBT-C13

From this page, you can either select the Firmware file to be uploaded or the Webpage file. There will not be an indication of progress during the upload, but the screens will update as shown on the next page, and this will only take 15 or 20 seconds after the Upload button is pressed.

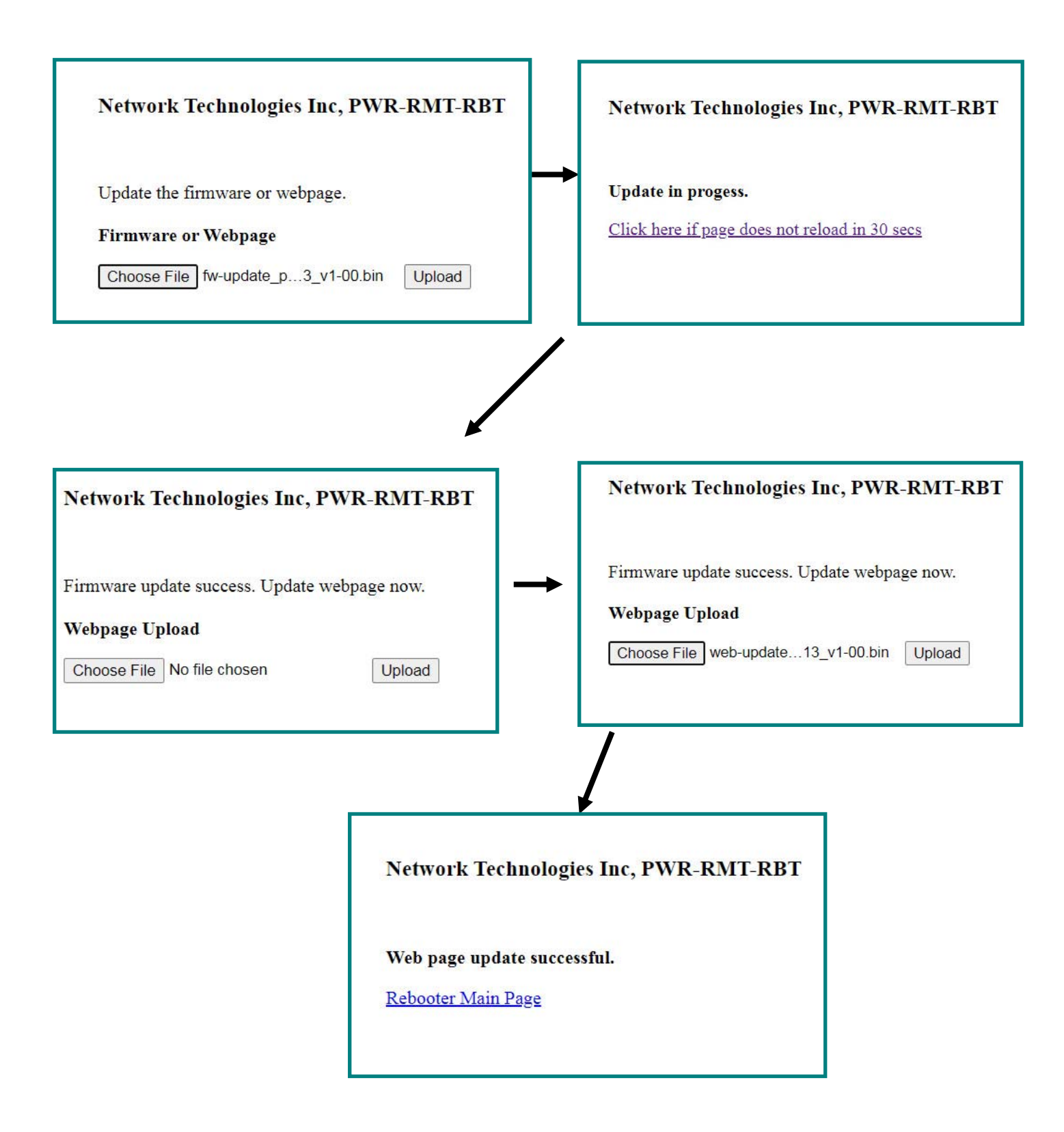

Click on "Rebooter Main Page" to take you to the webpage.

If the file you try to upload is the wrong kind of file, the following error message will be displayed:

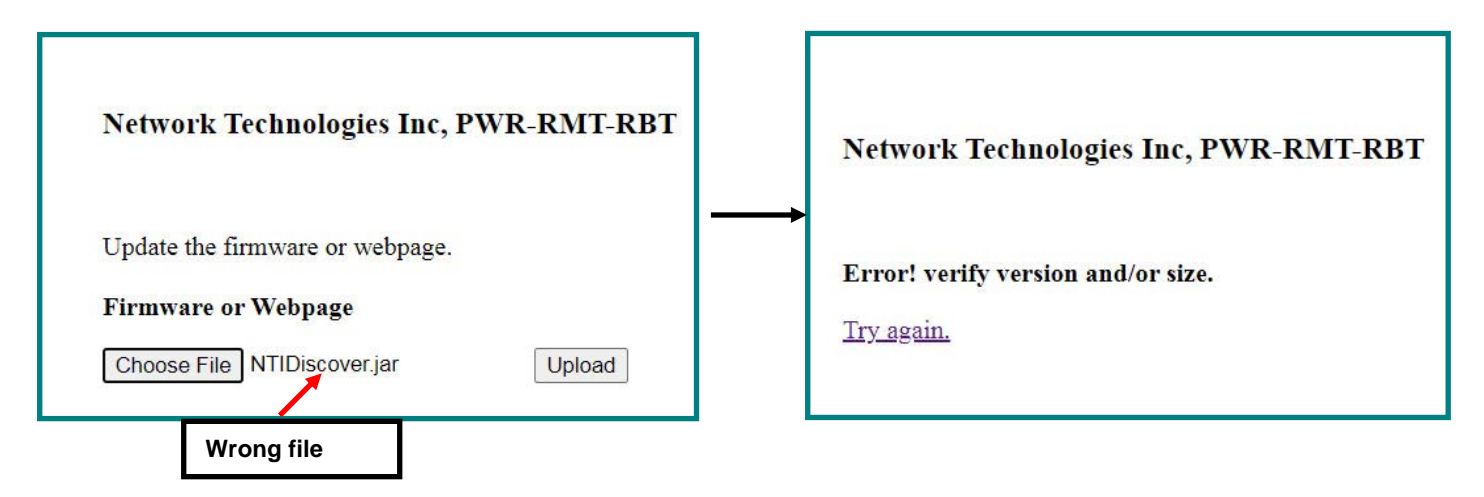

If the file you try to upload has been corrupted and will no longer work in the Rebooter, the following error message will be displayed:

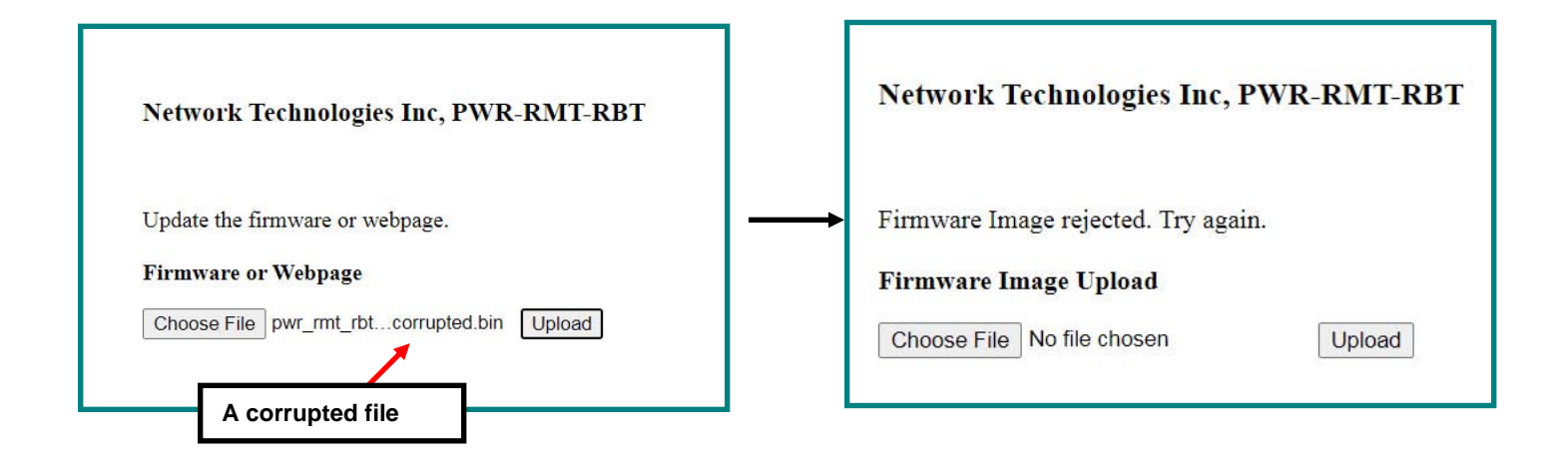

# HTTP REST API

You can use HTTP REST API to read and control status of Rebooter outputs. There are 3 API's total: 2 to get the AC output and Digital Output status and 1 to change the state of the AC Output or Digital Outputs.

#### 1. API to get Output Status and Trigger Status

Request Type: GET

Endpoint: /outstatus.json

HTTP Auth required

**Response Format: JSON** 

Response contains array of Outputs with "val" having the current status of AC Output (with id #st0) and Digital Outputs (with id #st1, #st2) and a "trig" array containing the status of each Trigger

Example:

curl -v -u root:nti "http://192.168.3.xxx/outstatus.json"

Response:

{

"statusdata": [{

"id": "#st0",

"val": "ON",

"color": "green",

"trig": [0, 0, 0, 0, 0, 0]

}, {

"id": "#st1",

"val": "INACTIVE",

"color": "green",

"trig": [0, 0, 0, 0, 0, 0]

#### }, {

"id": "#st2", "val": "INACTIVE", "color": "green", "trig": [0, 0, 0, 0, 0, 0, 0]

}]

}

#### 2. API to get AC Output and Digital Output names and current operation mode

Request Type: GET

Endpoint: /output.json

HTTP Auth required

Response Format: JSON

Response contains AC Output and Digital Output names and mode in arrays in "outdata". Trigger names can be found in "trigname".

Example curl command:

curl -v -u root:nti "http://192.168.3.xxx/output.json"

#### Response:

{

"outdata": [

["AC Power Outlet", "AUTO", "OR"], ["RMT-RBT DO1", "AUTO", "OR"], ["RMT-RBT DO2", "AUTO", "OR"]

],

"trigname": [

["E-5D DEL E07 DO1", "E-5D DEL E07 DO2", "E-MICRO P02", "Office365", "Weekend Timer", "Daily Timer"],

```
[1, 1, 1, 1, 1, 0],
[1, 1, 1, 1, 1, 1],
[1, 1, 1, 1, 1, 1]
```

]

}

#### 3. API to change AC Output or Digital Output status or their Operation Mode

Request Type: GET

Endpoint: /updateOut.html

HTTP Auth required

Response Format: JSON

#### Required parameters:

"oid" is the index of Outputs ranging from 0 to 2

- 0 = AC Output
- 1= Digital Output 1
- 2= Digital Output 2

"action" is one of "off", "on", "mode", "cycle". Off and On turn off and turn on the designated output respectively. Mode changes the operation mode from Auto to Manual and vice versa (this is a toggle). "Cycle" power cycles the output as per settings

"jsonr" should always be set to 1

Example Curl commands:

curl -v -u root:nti "http://192.168.3.xxx/updateOut.html?oid=0&action=off&jsonr=1"

curl -v -u root:nti "http://192.168.3.xxx/updateOut.html?oid=1&action=on&jsonr=1"

curl -v -u root:nti "http://192.168.3.xxx/updateOut.html?oid=0&action=mode&jsonr=1"

curl -v -u root:nti "http://192.168.3.xxx/updateOut.html?oid=0&action=cycle&jsonr=1"

Response if successful:

{"code":200, "msg":"OK","data":{}}

On Failure, response will have similar format with error code in "code".

| <b>TECHNICAL SPEC</b>                    | CIFICATIONS                                                                                |
|------------------------------------------|--------------------------------------------------------------------------------------------|
| Power                                    | 90 to 264 VAC at 50 or 60 Hz                                                               |
| Power Switching                          | up to 15 Amps at 105-125 VAC, 10 Amps at 210-240 VAC.                                      |
| Power Consumption                        | 1.4W                                                                                       |
| Input connector                          | One IEC 320 C14 plug                                                                       |
| Output connector                         | One IEC 320 C13 receptacle                                                                 |
| Digital Inputs                           |                                                                                            |
| Connector                                | Two screw terminal pairs for connecting dry contact sensors                                |
|                                          | Accepts 26AWG to 16AWG wire                                                                |
|                                          | Potential free                                                                             |
|                                          | Voltage range: 0 to +36VDC                                                                 |
|                                          | Over-voltage surge protected                                                               |
| Digital Outputs                          |                                                                                            |
| Connector                                | Two screw terminal pairs for open-collector outputs                                        |
|                                          | Accepts 26AWG to 16AWG wire                                                                |
|                                          | Rated sink current 500 mA per output                                                       |
|                                          | <ul> <li>+5VDC, 22kΩ pull-ups</li> </ul>                                                   |
|                                          | Voltage range: 0 to +24VDC                                                                 |
|                                          | Over-voltage surge protected                                                               |
| General                                  |                                                                                            |
| Network Support                          | One female RJ45 connector                                                                  |
|                                          | 10Base-T Ethernet interface, 10/100 network compatible                                     |
| Protocols supported                      | HTTP, TCP/IP, DHCP, Auto-ping TCP Protocol                                                 |
|                                          | HTTP REST API to control power on/off with response in JSON format                         |
|                                          | Operates and configures via HTTP web page                                                  |
| Browsers supported                       | Microsoft Edge, Firefox 1.5 and higher, Google Chrome, and Safari 1.3 and higher (for MAC) |
| Operating & Storage<br>Temperature       | -4 to 167°F (-20 to 75°C)                                                                  |
| Operating & Storage<br>Relative Humidity | 0 to 90% non-condensing RH                                                                 |
| Dimensions WxDxH                         | 4.46x4.19x2.13 in (113x106x54 mm)                                                          |
|                                          | Includes mounting holes to match rack hole spacing.                                        |
| Approvals                                | CE, ROHS, TAA compliant                                                                    |

### CATx Cable

The CATx connection cable (CAT5/5e/6/6a/7) between the LAN and the PWR-RMT-RBT-C13 must be terminated with RJ45 connectors and must be wired according to the EIA/TIA 568 B industry standard. Wiring is as per the table and drawing below.

| Pin | Wire Color   | Pair |
|-----|--------------|------|
| 1   | White/Orange | 2    |
| 2   | Orange       | 2    |
| 3   | White/Green  | 3    |
| 4   | Blue         | 1    |
| 5   | White/Blue   | 1    |
| 6   | Green        | 3    |
| 7   | White/Brown  | 4    |
| 8   | Brown        | 4    |

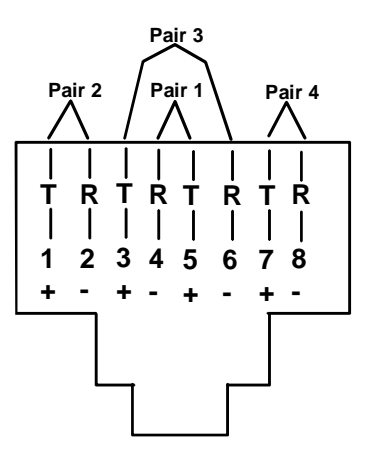

(View Looking into RJ45 Socket)

Figure 25- CATx wiring method

# WARRANTY INFORMATION

The warranty period on this product (parts and labor) is two (2) years from the date of purchase. Please contact Network Technologies Inc at **(800) 742-8324** (800-RGB-TECH) or **(330) 562-7070** or visit our website at http://www.networktechinc.com for information regarding repairs and/or returns. A return authorization number is required for all repairs/returns.

MAN436 Rev. 9/11/23